## NAVODILA ZA VNOS IZBIRNIH PREDMETOV V EASISTENTU

V času od 20. 5. do 28. 5. 2021 boste starši ob prijavi v eAsistent videli obvestilo za izbirne predmete, kot je prikazano na spodnji sliki.

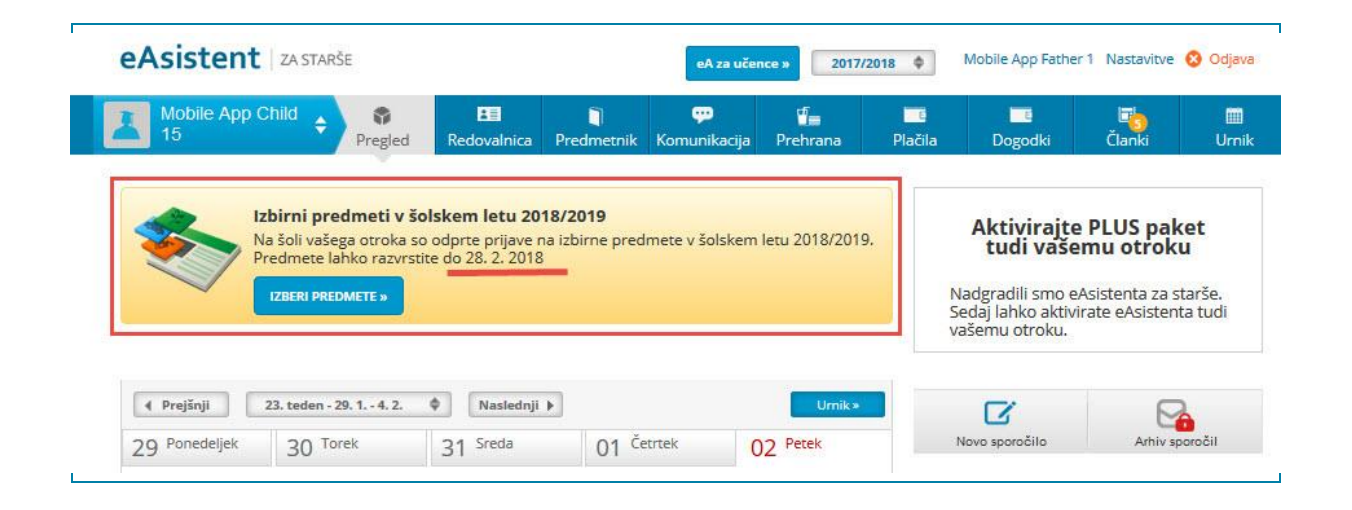

Po kliku na gumb »Izberi predmete« se vam bo odprla navodila, kako uredite predmete in oddate prijavo ter seznam vseh predmetov, ki jih bomo PONUDILI (in ne nujno izvajali) v posameznem razredu.

Po pogovoru z vašim otrokom boste ponujene predmete razvrščali. Na vrhu seznama morajo biti zapisani tisti predmeti, ki bi jih vaš otrok NAJRAJE obiskoval (zapisanih naj bo vsaj 6 predmetov), nato pa še rezervni predmeti za primere, da se želeni predmeti ne bodo izvajali.

## 1. Izbira obveznih izbirnih predmetov

Starši imate na portalu napisana navodila za urejanje, ki so videti tako:

|                          | Izbirni predmeti v šolskem letu 2020/2021                                                                                                    | NATISNI »                                                                                                    |  |  |  |  |  |  |
|--------------------------|----------------------------------------------------------------------------------------------------|----------------------------------------------------------------------------------------------------|--|--|--|--|--|--|
| lina                     | bo v naslednjem šolskem letu obiskovala tudi izbirne                                                                                         | e predmete.                                                                                                    |  |  |  |  |  |  |
| (er je<br>estvi<br>otrok | od števila prijav odvisno, kateri predmet se bo izvajal in<br>ci. Prosimo vas, da v spodnjem seznamu razvrstite izbirn<br>najraje obiskoval. | kateri ne, je potrebno razvrstiti predmete iz spodnjega seznama po prednostni<br>e predmete po vrstnem redu. Na vrhu seznama naj bodo predmeti, ki bi jih vaš                                                                                         |  |  |  |  |  |  |
| e se<br>ripo             | kateri predmet ne bo izvajal v naslednjem šolskem letu,<br><b>ročamo, da rangirate vse predmete na seznamu ali v</b>                         | <u>bo otroku dodeljen naslednji zaporedni predmet iz seznama</u> , ki se bo izvajal.<br><b>saj prvih 6.</b>                                                                                                    |  |  |  |  |  |  |
| prin<br>znač             | neru, da bi vaš otrok obiskoval še 3. uro izbirnih predmel<br>Lite ustrezno možnost na desni strani. Utemeljitev za mar                      | tov in se s tem strinjate, ali če bo vaš otrok oproščen obiskovanja (delno ali v celoti<br>njše število ur obiskovanja izbirnih predmetov posredujte na šolo.                                                                                         |  |  |  |  |  |  |
| rijav                    | nico natisnite in oddajte razredniku vašega otroka.                                                                                          | Na tem mestu se izpišejo                                                                                                    |  |  |  |  |  |  |
|                          | icani izbizni prodmoti                                                                                                    | navodila, ki jih sami pripravite.                                                                                                    |  |  |  |  |  |  |
| 1                        | Gledališki klub (IP-GKL) - 1 ura na teden                                                                                                    | Prijave so odprte do <b>12. 4. 2020</b> . Imate še <b>9 dni</b> za spremembo izbire                                                                                                    |  |  |  |  |  |  |
| 2                        | ‡ Italijanščina 1 (IP-II1) * - 2 uri na teden                                                                                                | predmetov. Ĉe izbire ne spremenite več, bo obveljal seznam, ki ga vidite<br>na levi strani.                                                                                                    |  |  |  |  |  |  |
| 3                        | ‡ Izbirni predmet - Fotografija (IP-FOTO) - 1 ura na teden                                                                                   | Želim, da Nina ne obiskuje izbirnih predmetov (obe uri oproščeni).                                                                                                    |  |  |  |  |  |  |
| 4                        | Izbrani šport (IP-IŠP) - 1 ura na teden                                                                                                    | <ul> <li>Želim, da Nina obiskuje 1 uro izbirnih predmetov (ena ura oproščena).</li> <li>Želim, da Nina obiskuje 2 uri izbirnih predmetov (privzeta vrednost).</li> <li>Želim, da Nina obiskuje 3 ure izbirnih predmetov (ena dodatna ura).</li> </ul> |  |  |  |  |  |  |
| 5                        | Likovno snovanje 1 (IP-LS1) - 1 ura na teden                                                                                                 |                                                                                                    |  |  |  |  |  |  |
| 6                        | Logika 1 (IP-LO1) - 1 ura na teden                                                                                                    |                                                                                                    |  |  |  |  |  |  |
| 7                        | Nemščina 1 (IP-NI1) * - 2 uri na teden                                                                                                    | POTRDI IZBIRO                                                                                                    |  |  |  |  |  |  |
| 8                        | Obdelava gradiv: les (IP-OGL) * - 1 ura na teden                                                                                             | Izbira nazadnje spremenjena: /                                                                                                    |  |  |  |  |  |  |
| 9                        | # Računalniška omrežja (IP-ROM) - 1 ura na teden                                                                                             |                                                                                                    |  |  |  |  |  |  |
| 10                       | \$ Sodobna priprava hrane (IP-SPH) * - 1 ura na teden                                                                                        | Kako razvrstim predmete? Predmet, ki ga želite razvrstiti na višie ali nižie mesto.                                                                                                    |  |  |  |  |  |  |
| 11                       | ‡ Šolsko novinarstvo (IP-ŠNO) - 1 ura na teden                                                                                               | primite z miško in ga povlecite na željeno mesto. Končno                                                                                                    |  |  |  |  |  |  |
| 12                       | ‡ Šport za sprostitev (IP-ŠSP) - 1 ura na teden                                                                                              | teorio antonice a ninori na gario Pot un teorio.                                                                                                    |  |  |  |  |  |  |
| 13                       | \$ Šport za zdravje (IP-ŠZZ) - 1 ura na teden                                                                                                |                                                                                                    |  |  |  |  |  |  |
| 14                       | ‡ Turistična vzgoja (IP-TVZ) - 1 ura na teden                                                                                                |                                                                                                    |  |  |  |  |  |  |
| 15                       | ‡ Urejanje besedil (IP-UBE) - 1 ura na teden                                                                                                 |                                                                                                    |  |  |  |  |  |  |
| I                        | Daljnogledi in planeti (IP-DIP) - 1 ura na teden                                                                                             |                                                                                                    |  |  |  |  |  |  |
| 16                       |                                                                                                    |                                                                                                    |  |  |  |  |  |  |

Učenec lahko izbere 2 uri obveznih izbirnih predmetov tedensko, s soglasjem staršev pa tudi 3. Vsi predmeti so 1-urni, francoščina, nemščina, ruščina in španščina pa so 2-urni. Če se strinjate, da bo vaš otrok obiskoval 3 ure obveznih izbirnih predmetov, morate to odkljukati na desni strani obrazca.

Otrok, ki hodi v javno veljavno glasbeno šolo, je lahko oproščen sodelovanja pri izbirnih predmetih. V kolikor želite uveljavljati obiskovanje javno veljavne glasbene šole, to označite na desni strani obrazca.

Učenci, ki želijo uveljavljati obiskovanje glasbene šole, bodo s strani šole prejeli obrazec, ki ga bo morala izpolniti glasbena šola.

Prijavnic na izbirne predmete vam ni potrebno tiskati!

Ob zaključku postopka bomo na podlagi prijav videli, katere predmete bomo v prihodnjem šolskem letu izvajali in katerih ne. Če bo vaš otrok izbral predmet, ki ga ne bomo izvajali, mu bomo določili naslednji predmet, ki ga želi obiskovati.

Ob koncu postopka bomo v šoli natisnili obrazce s končno izbiro, vaši otroci pa jih bodo prinesli domov v podpis oziroma vam bomo obrazce elektronsko posredovali.

Ko boste starši enkrat že razvrstili predmete, boste povezavo do izbirnih predmetov našli na desni strani nad navedenim Aktualnim dogajanjem. **Ne boste več videli obvestila kot na prvi sliki.** 

| Asist                         | ent                                 | ZA STARŠE                            |                           |                | eA za uče                                                                                                    | nce» 2017/20 | 18 ¢                                          | Mobile App Fathe   | er 1 Nastavitve | 😵 Odjava     |
|-------------------------------|-------------------------------------|--------------------------------------|---------------------------|----------------|----------------------------------------------------------------------------------------------------|--------------|-----------------------------------------------|--------------------|-----------------|--------------|
| Mobile<br>15                  | e App (                             | Child 🗘 🖏<br>Pregled                 | <b>B</b><br>Redovalnica P | )<br>redmetnik | 💬<br>Komunikacija                                                                                               | Prehrana     | Plačila                                       | Dogodki            | Clanki          | III<br>Urnik |
| Prejšnji     Docod            |                                     | 24. teden - 5. 2 11. 2.              | ♦ Naslednji ►             | aa č           | at the second second second second second second second second second second second second second second second | Umik×        |                                               | Aktivirajto        | e PLUS pak      | et           |
| 05 Polled                     | eijek                               | 06 TOTER 07 STEDIA 08 CELLER 09 FEER |                           |                |                                                                                                    |              |                                               |                    |                 |              |
| <b>1. URA</b><br>7:10 - 7:55  | Slovenščina Demo Učitelj 18 - 8.4   |                                      |                           |                |                                                                                                    |              | Novo sporočilo Arhiv sporočil                 |                    |                 |              |
| 2. URA<br>8:00 - 8:45         | Matematika Natalia Harrallo - 8.APP |                                      |                           |                |                                                                                                    |              | 🔳 Izbirni predmeti                            |                    |                 |              |
| O Dogodek                     |                                     |                                      |                           |                |                                                                                                    |              | Izbin                                         | ne predmete ste že | izbrali.        | Uredi »      |
| YI Prehrana 🔛 izberi MeNije » |                                     |                                      |                           |                |                                                                                                    |              | Izbiro lahko spremenite še do 28. 2.<br>2018. |                    |                 |              |
| Malica                        |                                     |                                      |                           |                |                                                                                                    |              | Aktualno dogajanje                            |                    |                 |              |
| Vegi mer                      | ni                                  |                                      |                           |                |                                                                                                    |              | 5 Z                                           | adnje ocene        |                 | Vse ocene »  |

Za več informacij in pomoč pri vnosu predmetov v eAsistent se lahko obrnete na pomočnico ravnatelja Ireno Grlica (<u>irena.grlica@osvic.si</u>)